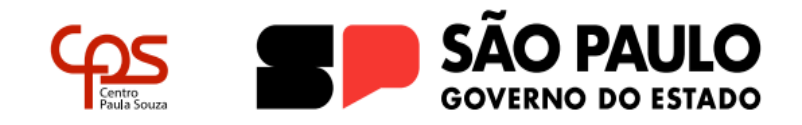

Administração Central Unidade do Ensino Médio e Técnico - Cetec Grupo de Estudo de Educação a Distância - GEEaD Certificação de Competências

# SORTEIO ELETRÔNICO PARA VAGAS DO PROCESSO DE CERTIFICAÇÃO DE COMPETÊNCIAS

Conforme Edital GEEaD nº 002/2024, após o encerramento do prazo do preenchimento do cadastro, serão divulgadas as listas, por habilitação técnica, dos(as) candidatos(as) cadastrados(as).

Caso a habilitação técnica tenha uma demanda maior do que o número de vagas ofertadas, a ocupação da vaga será por meio de sorteio. Neste caso, a listagem conterá uma coluna chamada "número para sorteio", onde cada candidato(a) receberá um número. Esses números serão sorteados de forma aleatória, até o número de vagas ofertadas.

O resultado do sorteio será publicado no site www.cps.sp.gov.br/certificacao após o término do sorteio. Neste resultado, será informado o "número da semente" para fins de auditoria.

O(A) candidato(a) sorteado(a) deverá, no período estabelecido no Edital, efetivar a sua inscrição, realizando o upload de seus documentos no sistema <a href="https://certificacaodecompetencias.cps.sp.gov.br/">https://certificacaodecompetencias.cps.sp.gov.br/</a>.

Os cadastros dos(as) candidatos(as) que não forem sorteados serão cancelados do sistema.

#### Funcionamento do Sistema de sorteio eletrônico

O sistema sorteia aleatoriamente a ordem dos números a partir de uma "semente" que o dispara. Essa semente garante a aleatoriedade do processo e permite, inclusive, a reprodução de um sorteio já realizado com obtenção de um resultado idêntico. Com isso, a semente gerada a cada sorteio pode ser utilizada para fins de auditoria.

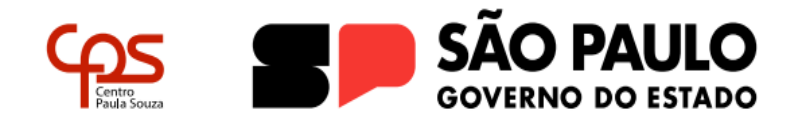

Administração Central Unidade do Ensino Médio e Técnico - Cetec Grupo de Estudo de Educação a Distância - GEEaD Certificação de Competências

#### Sobre a semente utilizada no sorteio eletrônico

A semente é um número <u>pseudo-aleatório</u>, composto por uma sequência de 13 algarismos, baseado na Hora UNIX (referência numérica amplamente utilizada em sistemas operacionais, definida como a quantidade de segundos passados desde 01/01/1970 UTC até o momento atual). Assim, cada vez que se clica no botão para realizar um sorteio, uma lista diferente é gerada, sendo o tempo contado a partir da <u>Hora UNIX</u> o fator que torna a lista pseudo-aleatória em lista realmente aleatória.

#### Como auditar o sorteio eletrônico

É possível verificar a autenticidade do sorteio eletrônico realizado utilizando a semente publicada após cada sorteio. Para isso, será disponibilizada para download de uma versão de auditoria do sistema de sorteio eletrônico.

Siga os passos abaixo para replicar o sorteio.

### Passo-a-passo para sorteios realizados no Sistema de Inscrição:

- <u>Faça o download</u> do programa utilizado para realização do sorteio eletrônico (Requisitos: navegadores Firefox ou Chrome - não funciona em navegadores Internet Explorer);
- Descompacte a pasta do download com o auxílio de um programa de compactação de arquivos (ex: 7-Zip, WinZip, WinRAR, PeaZip);
- 3) Na pasta descompactada, clique sobre o programa "sorteio auditoria" com o botão direito do mouse, em seguir clicar em "abrir com" e optar por Firefox ou Chrome;
- 4) Insira o número total de candidatos inscritos no processo seletivo, publicado antes do sorteio, e a quantidade de vagas;

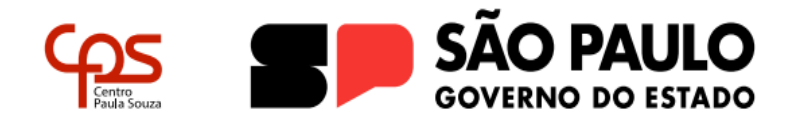

Administração Central Unidade do Ensino Médio e Técnico - Cetec Grupo de Estudo de Educação a Distância - GEEaD Certificação de Competências

- Marque a opção "Inserir semente manualmente" e coloque a semente do sorteio a ser auditado, conforme publicado após o sorteio;
- 6) Clique no botão "Gerar Lista";
- 7) Efetue a comparação da saída do programa com a lista publicada após o sorteio.

## Relação dos candidatos sorteados

As listas dos candidatos sorteados serão divulgadas após às 14h do dia do sorteio, no site www.cps.sp.gov.br/certificacao.